Search Existing Records

1. Navigate to the module you want to search records in via the left menu bar.

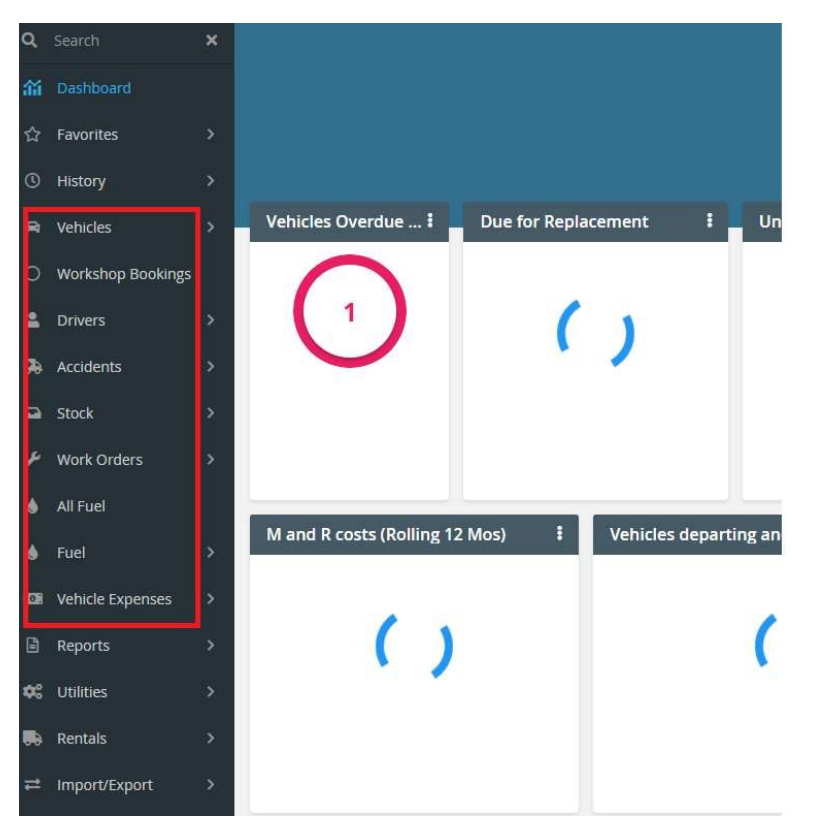

2. Below example is from Vehicles module. Click on 'Filter Columns' drop down and select any options. Options will be same as all column headers.

| Vehicle | es           |    |                 |                 |              |   |             |        |             |              |      |   |       |   |                 |
|---------|--------------|----|-----------------|-----------------|--------------|---|-------------|--------|-------------|--------------|------|---|-------|---|-----------------|
| Filter  | Columns      | •  | Contains 👻      |                 |              | Q | Clear       | f(x)   | Pivot Query |              |      |   |       |   | -               |
|         | Vehicle ID 1 | εŦ | License Plate 📍 | Agency <b>T</b> | Organization | r | Vehicle sta | itus 🍸 | In pool     | Model year 🍸 | Make | T | Model | T | Assignment Name |

3. If Vehicle ID is chosen, than populate Vehicle ID in search bar and click search button. A record with that vehicle ID will show up on browse view.

| Vehicles                |                   |                  |                |          |             |                |               |                     |               |  |  |  |
|-------------------------|-------------------|------------------|----------------|----------|-------------|----------------|---------------|---------------------|---------------|--|--|--|
| Vehicle ID 👻 Contains   | ▼ 1MO             | 01407            | <b>Q</b> Clear | f(x)     | Pivot Query |                |               |                     |               |  |  |  |
| Vehicle ID IF T License | Plate T Agency    | ▼ Organization ▼ | Vehicle        | status 🍸 | In pool 🍸   | Model year 🛛 🕇 | Make <b>T</b> | Model <b>Y</b>      | Assignment Na |  |  |  |
| C C 1M001407            | J <b>0057</b> 999 | 999              |                |          | NO          | 2000           | TRAILER       | 16' BUMPER<br>HITCH |               |  |  |  |

4. User can also choose a filter logo next to the field name and populate the search field.

| Vehicle | /ehicles       |                        |                 |                       |                    |             |              |             |               |                   |             |                                        |
|---------|----------------|------------------------|-----------------|-----------------------|--------------------|-------------|--------------|-------------|---------------|-------------------|-------------|----------------------------------------|
| Filter  | Columns 👻      | Contains 👻             | 1               | a                     | Clear f(x)         | Pivot Query |              |             |               |                   |             | -                                      |
|         | Vehicle ID 🞼 📍 | License Plate <b>T</b> | Agency <b>T</b> | Organization <b>T</b> | Vehicle status 🛛 🕇 | In pool 🔻   | Model year 📍 | Make T      | Model T       | Assignment Name 🍸 | Driver Name | Category T                             |
|         | 5GM20314       | 133253                 | 999             | 999                   |                    | NO          | 2008         | CLARK       | CLARK BOBCAT  |                   |             | MISCELLANEOUS<br>LICENSED<br>EQUIPMENT |
|         | 58236947       | LU0143                 | 999             | 999                   |                    | NO          | 2004         | // Dodge    | CARAVAN       |                   |             | VAN                                    |
| 0 2     | 8KA43139       | PA2-A0G                | 999             | 999                   |                    | NO          | 2008         | Sord (      | EXCAPE        |                   |             |                                        |
| 0 2     | BR325715       | PE0D4Y                 | 999             | 999                   |                    | NO          | 2011         | Chevrolet   | SUBURBAN 1500 |                   |             |                                        |
| 0 2     | LU0103         | LU0103                 | 999             | 999                   |                    | NO          | 2008         | 😂 Chevrolet | UPLANDER      |                   |             | VAN                                    |

5. When new window opens up, user can either select an option or write option in the search bar.

|                             | Custom                       | Filter                                          |                             |             |
|-----------------------------|------------------------------|-------------------------------------------------|-----------------------------|-------------|
|                             |                              | Search                                          |                             |             |
| ppend Selecti               | on to Filter                 |                                                 |                             | -           |
| Select all                  |                              |                                                 |                             |             |
| 200                         |                              |                                                 |                             |             |
| CARAVAN                     | _                            |                                                 |                             |             |
| CROWN VI                    | CTORIA                       |                                                 |                             |             |
| E350 ECON                   | OLINE VAN 1                  | TON                                             |                             |             |
|                             |                              |                                                 |                             |             |
| EXPLORER                    | POLICE UTIL                  | ITY                                             |                             |             |
| EXPRESS V                   | AN 3500                      |                                                 |                             |             |
| C F150 P/U 1                | /2 TON                       |                                                 |                             | -           |
|                             |                              |                                                 |                             |             |
|                             |                              |                                                 |                             |             |
| A ** Above                  | list shows to                | op results only. If you                         | i cannot find th            | e value vou |
| A ** Above<br>require use t | list shows to<br>he search b | op results only. If you<br>ox to narrow the res | i cannot find th<br>ults ** | e value you |

6. Browse view will show only those records with criteria chosen.

| Veh | icle   | 5              |                 |                 |                       |                  |             |                     |             |                |                 |
|-----|--------|----------------|-----------------|-----------------|-----------------------|------------------|-------------|---------------------|-------------|----------------|-----------------|
| Fi  | lter C | olumns 👻       | Contains 👻      |                 | Q                     | Clear f(x)       | Pivot Query |                     |             |                |                 |
|     |        | Vehicle ID 🞼 🍸 | License Plate 📍 | Agency <b>T</b> | Organization <b>T</b> | Vehicle status 📍 | In pool 🔻   | Model year <b>T</b> | Make 📍      | Model 🝸 🗸      | Assignment Name |
|     | ď      | WX187225       | 130724M         | 931             | 9313956               | ACTIVE           | NO          | 1998                | Sord 5      | CROWN VICTORIA | ESQUAD          |
|     | ď      | VX113406       | 220304M         | 650             | 650SD00               | SOLD             | NO          | 1997                | Sord Ford   | CROWN VICTORIA | S. COUNTY HABIL |
|     | ľ      | XX160311       | 130424M         | 931             | 9314765               | SOLD             | NO          | 1999                | Sord Ford   | CROWN VICTORIA | INMATE TRANSPOR |
|     | ď      | 2X129645       | 130906M         | 931             | 9313195               | SOLD             | NO          | 2002                | Sord Ford   | CROWN VICTORIA | INMATE TRANSPOR |
|     | ď      | 2X121010       | 130918M         | 931             | 9313952               | SOLD             | NO          | 2002                | Sord Ford   | CROWN VICTORIA | PERIMETER PATRO |
|     | ď      | 6X120864       | 130284M         | 931             | 9313965               | SURPLUSED        | NO          | 2006                | Sord Ford   | CROWN VICTORIA | PERIMETER PATRO |
|     | ľ      | 6X154827       | 130796M         | 931             | 9313965               | ACTIVE           | NO          | 2006                | Sord Ford   | CROWN VICTORIA | PERIMETER PATRO |
|     | ď      | 6X154826       | 130929M         | 931             | 9313970               | SURPLUSED        | NO          | 2006                | Series Ford | CROWN VICTORIA | PERIMETER PATRO |
|     | đ      | 6X154830       | 130056M         | 931             | 9313963               | SURPLUSED        | NO          | 2006                | E Ford      | CROWN VICTORIA | INMATE TRANSPOR |
|     | đ      | 6X154832       | 130163M         | 931             | 9313990               | ACTIVE           | NO          | 2006                | Kar Ford    | CROWN VICTORIA | INMATE TRANSPOR |